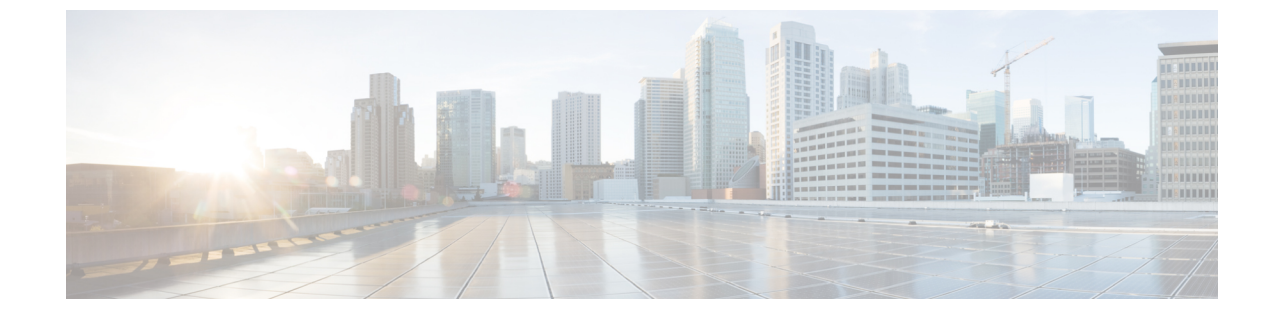

# サーバーのオペレーティング システムまたはハイパーバイザのインストール

- •オペレーティングシステムまたはハイパーバイザのインストール方法(1ページ)
- KVM コンソール (2 ページ)
- PXE インストール サーバー (2 ページ)
- ホストイメージマッピング (3ページ)
- MGF(TE1) インターフェイスによる ESX ネットワーク接続の設定(7ページ)

## オペレーティングシステムまたはハイパーバイザのイン ストール方法

UCSEシリーズ M6 サーバーは、複数のオペレーティングシステムとハイパーバイザをサポートします。インストールされるプラットフォームに関係なく、次のいずれかのツールを使用してサーバーにインストールできます。

- KVM コンソール
- PXE インストール サーバー
- •ホストイメージマッピング

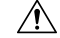

注意 仮想ドライブをマップするには1種類だけを使用する必要があります。たとえば、KVM コン ソールまたは Host Image Mapping のいずれかを使用します。組み合わせて使用すると、サー バーが未定義の状態になります。

## KVMコンソール

KVMコンソールはCIMCからアクセス可能なインターフェイスであり、サーバーへのキーボード、ビデオ、マウスの直接接続をエミュレートします。KVMコンソールを使用すると、リモートの場所からサーバーに接続できます。サーバーに物理的に接続された CD/DVD ドライブを使用する代わりに、KVMコンソールは仮想メディアを使用します。これは、仮想 CD/DVD ドライブにマップされる実際のディスクドライブまたはディスクイメージファイルです。次のいずれでも仮想ドライブにマップできます。

- ・お使いのコンピュータ上の CD/DVD
- ・コンピュータ上のディスクイメージファイル(ISO または IMG ファイル)
- •コンピュータ上の USB フラッシュ ドライブ

KVM コンソールを使用して、サーバーにオペレーティングシステムまたはハイパーバイザを インストールし、次の作業を行うことができます。

- ・起動中にF2を押して、BIOSセットアップメニューにアクセスします。
- ・起動中にF8を押して、CIMC 設定ユーティリティにアクセスします。

## KVMコンソールを使用したオペレーティングシステムまたはハイパー バイザのインストール

KVM コンソールは GUI を介してのみ動作するため、CLI を使用してオペレーティング システ ムまたはハイパーバイザをインストールすることはできません。KVM コンソールを使用して プラットフォームをインストールするには、『GUI Configuration Guide for Cisco UCS E-Series Servers and the Cisco UCS E-Series Network Compute Engine』の『Installing an Operating System or Hypervisor Using the KVM Console』 セクションの説明に従ってください。.

## PXE インストール サーバー

Preboot Execution Environment (PXE) インストールサーバーを使用すると、クライアントはリ モートの場所からオペレーティングシステムまたはハイパーバイザをブートおよびインストー ルできます。この方法を使用するには、PXE環境が設定されていて、VLAN(通常は専用のプ ロビジョニング VLAN) で使用できるようになっている必要があります。さらに、サーバーが ネットワークからブートするように設定されている必要があります。サーバーは、ブートする と、PXE 要求をネットワーク経由で送信します。PXE インストールサーバーは、この要求に 応答確認し、サーバーにオペレーティングシステムまたはハイパーバイザをインストールする イベントのシーケンスを開始します。

PXE サーバーは、インストールディスク、ディスクイメージ、またはスクリプトを使用して、 オペレーティングシステムまたはハイパーバイザをインストールできます。また、独自のディ PXE インストール サーバーを使用したオペレーティング システムまたはハイパーバイザのインストール

スクイメージを使用して、プラットフォーム、追加コンポーネント、またはアプリケーション をインストールすることもできます。

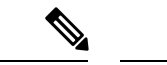

(注) PXEインストールは、多数のサーバーにプラットフォームをインストールする場合に効率のよい方法です。ただし、この方法を使用するには PXE 環境をセットアップする必要があることを考えると、他のインストール方法を使用する方が簡単な場合があります。

## PXEインストールサーバーを使用したオペレーティングシステムまた はハイパーバイザのインストール

#### 始める前に

VLAN 経由でサーバーに到達できることを確認します。

ステップ1 ブート順を [PXE] に設定します。

ブート順の設定の詳細については、「サーバーのブート順の設定」の項を参照してください。

- **ステップ2** サーバーをリブートします。
  - 注意 共有 LOM インターフェイスを使用して CIMC にアクセスしている場合は、サーバーのリブー ト プロセス中に CIMC GUI を使用しないでください。CIMC GUI を使用すると、イーサネット ポートに設定されていた IP アドレスがブート エージェントによってオーバーライドされるた め、PXE のインストール中に GUI の接続が解除されます。

VLAN で PXE インストール サーバを使用できる場合は、サーバが再起動するとインストール プロセスが 開始します。通常、PXE インストールは自動化されており、追加のユーザ入力を必要としません。残りの インストールプロセスについては、インストールしているオペレーティングシステムまたはハイパーバイ ザのインストレーション ガイドを参照してください。

次のタスク

インストールが完了したら、LAN のブート順を元の設定にリセットします。

## ホストイメージマッピング

ホストイメージマッピング機能を使用すると、ホストイメージのダウンロード、マッピング、 マッピング解除、または削除を行うことができます。Linux や VMware などのホストイメージ をリモート FTP または HTTP サーバーから CIMC 内部リポジトリにダウンロードし、そのイ メージを E シリーズ M6 サーバーの USB コントローラの仮想ドライブにマッピングします。 イメージをマップした後は、イメージをマウントした仮想ドライブが最初のブートデバイスに なるようにブート順序を設定してから、サーバーをリブートします。ホストイメージのファイ ル拡張子は必ず.isoになります。

## ホストイメージのマッピング

## 始める前に

- admin 権限を持つユーザーとして CIMC にログインします。
- ・適切なサードパーティからホストイメージファイルを取得します。

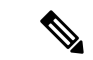

(注) アップデートがすでに処理中であるときにイメージアップデートを開始すると、どちらのアッ プデートも失敗します。

## 手順

|       | コマンドまたはアクション                                                                                                    | 目的                                                                                                    |
|-------|----------------------------------------------------------------------------------------------------|----------------------------------------------------------------------------------------------------|
| ステップ1 | Server# scope host-image-mapping                                                                                                    | remote install コマンドモードを開始します。                                                                                                    |
| ステップ2 | Server /host-image-mapping # download-image {ftp   ftps<br>  http   https   scp} server-ip-address path / filename<br>[username username password password] | <ul> <li>指定したリモートサーバーからCIMC内部リポジト<br/>リにイメージをダウンロードします。ホストイメージのファイル拡張子は必ず.isoになります。リモートサーバーレは、FTP、FTPS、SCP、HTTP、または<br/>HTTPSサーバーを使用できます。リモートサーバー<br/>でユーザー認証が必要な場合は、リモートサーバー<br/>のユーザー名とパスワードを追加する必要がありま<br/>す。</li> <li>(注) イメージファイルがサイズ制限を超え<br/>ると、エラーメッセージが表示されま<br/>す。</li> <li>(注) HTTPサーバーはユーザー認証をサポー<br/>トしていません。FTPだけがユーザー認<br/>証をサポートしています。</li> </ul> |
| ステップ3 | (オプション) Server /host-image-mapping # show detail                                                                                                    | イメージダウンロードのステータスを表示します。                                                                                                    |
| ステップ4 | Server /host-image-mapping # map-image image_name.iso                                                                                                    | USB コントローラの仮想ドライブにイメージをマウ<br>ントします。仮想ドライブには、次のいずれかを使<br>用できます。                                                                                                    |

|       | コマンドまたはアクション                                     | 目的                                                              |
|-------|--------------------------------------------------|-----------------------------------------------------------------|
|       |                                                  | <ul> <li>HDD:ハードディスクドライブ</li> <li>CDROM:ブート可能 CD-ROM</li> </ul> |
| ステップ5 | (オプション) Server /host-image-mapping # show detail | ホストイメージ <i>マッピングのス</i> テータスを表示し<br>ます。                          |

## 例

次の例は、ホストイメージをマッピングする方法を示しています。

Server /host-image-mapping # download-image http 10.126.254.155 /download/image\_name.iso
Username:
Password:
Image download has started.
Please check the status using "show detail".
Current Mapped Image: None
Host Image Status: "Downloading ..Please wait: 8.1%"

Server /host-image-mapping **# show detail** Current Mapped Image: None Host Image Status: Image Downloaded and Processed Successfully Server /host-image-mapping **#** map-image Please check the status using "show detail".

Server /host-image-mapping # show detail Current Mapped Image: image\_name.iso Host Image Status: Image mapped successfully, set HDD as the Boot device. Server /host-image-mapping #

#### 次のタスク

- 1. イメージがインストールされている仮想ドライブが最初にブートされるデバイスになるように、ブート順を設定します。「サーバーのブート順の設定」を参照してください。
- サーバーをリブートします。イメージにアンサーファイルが含まれている場合は、オペレーティングシステムのインストールは自動化され、イメージがインストールされます。 それ以外の場合は、インストールウィザードが表示されます。ウィザードの手順に従って、イメージをインストールします。
- オペレーティングシステムまたはハイパーバイザをインストールした後にディスクドラ イブが表示されない場合は、ドライバをインストールする必要があります。詳細について は「Firmware Management」を参照してください。
- 4. インストールが完了したら、仮想メディアのブート順を元の設定にリセットします。

## ホストイメージのマッピング解除

## 始める前に

admin 権限を持つユーザーとして CIMC にログインします。

#### 手順

|               | コマンドまたはアクション                                    | 目的                                       |
|---------------|-------------------------------------------------|------------------------------------------|
| ステップ1         | Server# scope host-image-mapping                | remote install コマンドモードを開始します。            |
| ステップ <b>2</b> | Server /host-image-mapping # <b>unmap-image</b> | USB コントローラの仮想ドライブからイメージをマ<br>ウント解除します。   |
| ステップ3         | Server /host-image-mapping # show detail        | (任意)ホストのイメージのマッピング解除に関す<br>るステータスを表示します。 |

## 例

次に、ホストイメージのマップを解除する例を示します。

```
Server /host-image-mapping # unmap-image
Please check the status using "show detail".
Server /host-image-mapping # show detail
Current Mapped Image: None
Host Image Status: Unmap Successful!!
Server /host-image-mapping #
```

## ホストイメージの削除

#### 始める前に

admin 権限を持つユーザーとして CIMC にログインします。

#### 手順

|       | コマンドまたはアクション                              | 目的                        |
|-------|-------------------------------------------|---------------------------|
| ステップ1 | Server# scope host-image-mapping          | リモートのインストール モードを開始します。    |
| ステップ2 | Server /host-image-mapping # delete-image | CIMC 内部リポジトリからイメージを削除します。 |

#### 例

次に、ホストのイメージを削除する例を示します。

Server# scope host-image-mapping Server /host-image-mapping # delete-image

# MGF(TE1)インターフェイスによるESXネットワーク接 続の設定

E シリーズ M6 サーバーでは、MGF (TE1) インターフェイスはバックプレーンを介してイーサ ネット スイッチ モジュールに内部接続します。この項では、UCS E シリーズ ホストと外部 ネットワーク間の通信リンクの設定方法について説明します。

MGF (TE1) インターフェイスを介して ESX ネットワーク接続を設定できるシナリオは2つあります。

- •L2 ネットワーキング:ホストと VM が同じサブネット内にある
- •L3 ネットワーキング:ホストと VM が異なるネットワークにある
- •L3 ネットワーキング:ホストと VM が同じネットワーク内にある

#### L2 ネットワーキング:ホストと VM が同じサブネット内にある

このシナリオでは、UCSEシリーズ M6 サーバーは VLAN 100 および 200 で VMS をホストしています。トラフィックはルータに入り、UCSE2/1/GE1 インターフェイスを通過し、EHWIC モジュールによって物理ホストに切り替わります。

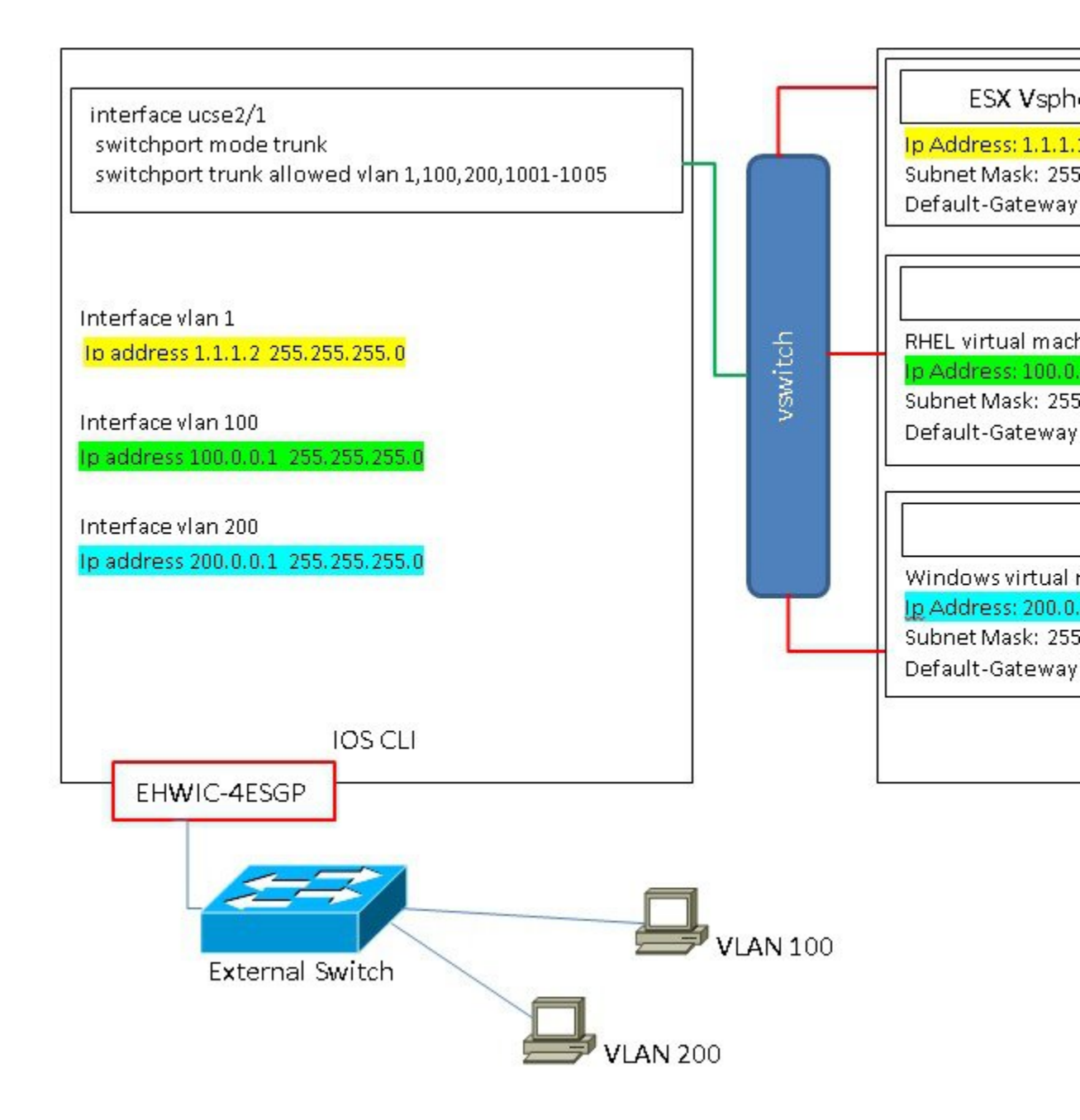

#### L3 ネットワーキング:ホストと VM が異なるネットワークにある

このシナリオでは、VMはUCSE1/0/1経由でルータにトラフィックを送信することにより、異なるサブネット内のホストと通信します。ルータ上では、トラフィックはVLANインターフェイスに到達し、Catalyst 8300 シリーズェッジプラットフォームによってルーティングされるL3を取得します。

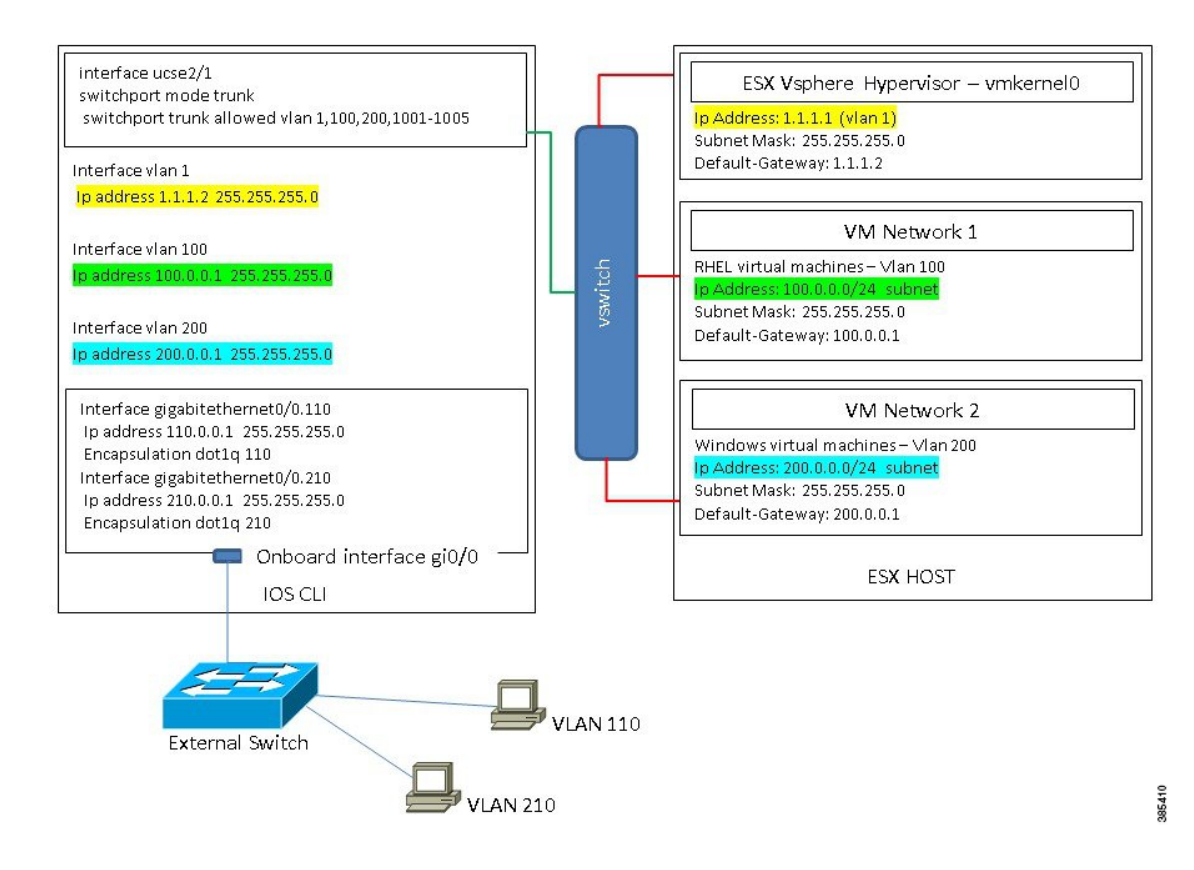

## L3 ネットワーキング:ホストと VM が同じネットワーク内にある

このシナリオでは、物理ホストはVMと同じサブネット内にあります。次の設定により物理ホストをオンボードL3インターフェイスに接続し、VMと物理ホスト間の通信を有効にできます。

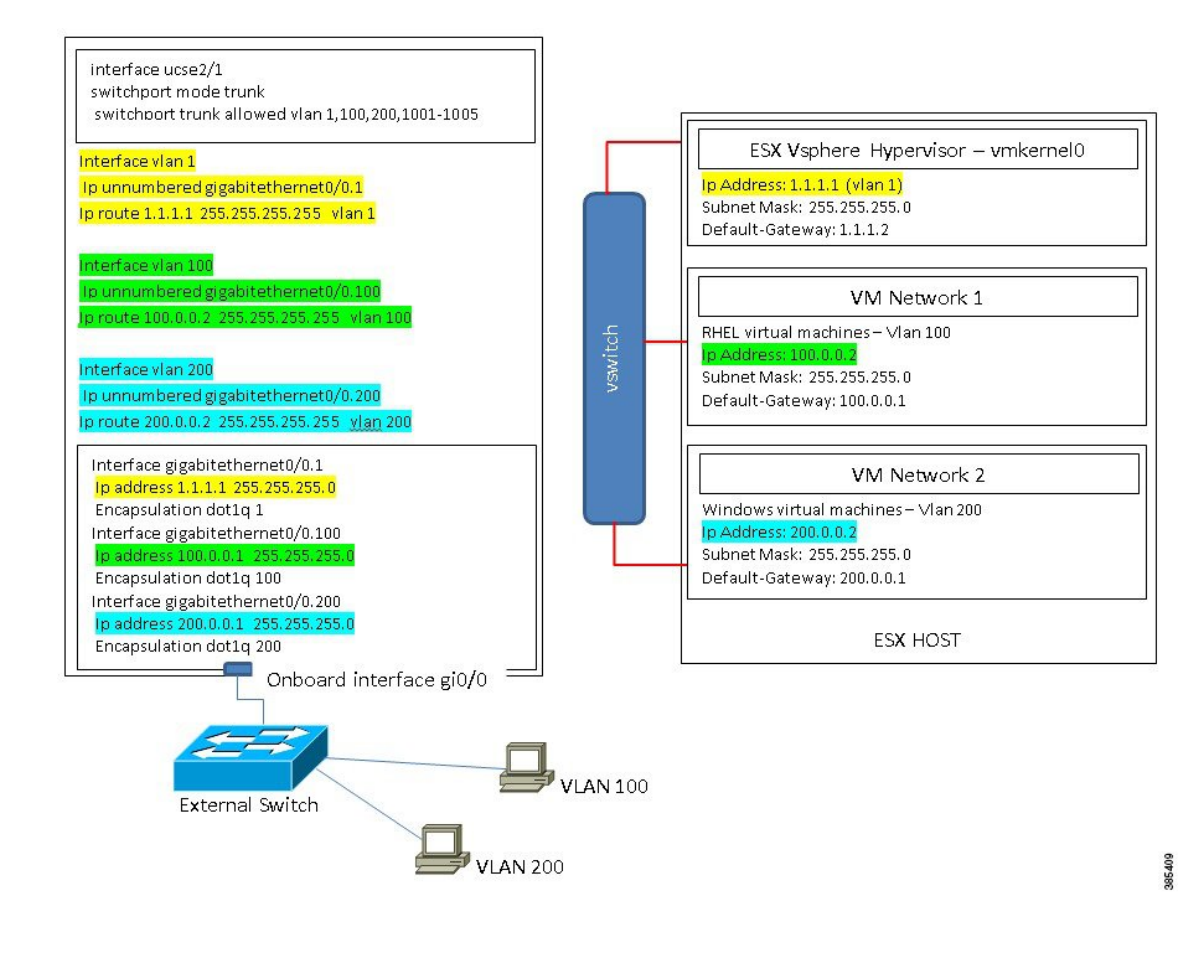

翻訳について

このドキュメントは、米国シスコ発行ドキュメントの参考和訳です。リンク情報につきましては 、日本語版掲載時点で、英語版にアップデートがあり、リンク先のページが移動/変更されている 場合がありますことをご了承ください。あくまでも参考和訳となりますので、正式な内容につい ては米国サイトのドキュメントを参照ください。